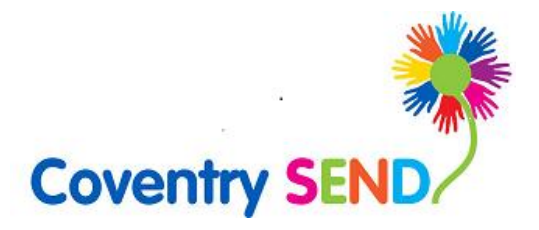

## Coventry Education Services Portal User Guide

Adults Services Advice Form

Updated August 2022

| 1 | Cov          | Coventry Education Services Portal User-Guide                                                               |    |  |  |
|---|--------------|----------------------------------------------------------------------------------------------------|----|--|--|
|   | 1.1          | Registering on the SEND Portal                                                                              | .2 |  |  |
|   | 1.2          | Completing and submitting the advice form                                                                   | .5 |  |  |
|   | 1.3<br>young | Collecting a record of verbal consent to share information not directly linked to a gerson's SEN/Disability | 10 |  |  |
|   | 1.4          | Printing/saving the advice form                                                                             | 11 |  |  |

Click on this link for a video guide on how to submit advice towards an EHC assessment

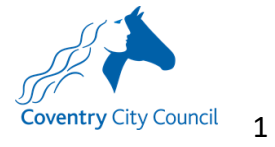

### 1 Coventry Education Services Portal User-Guide

#### 1.1 Registering on the SEND Portal

| <u>eturnUrl=%2</u>                                                                                                    | 2FProfessiona                                                                        | alPortal_LIVE%2F                                                                                                    |
|----------------------------------------------------------------------------------------------------|--------------------------------------------------------------------------------------|----------------------------------------------------------------------------------------------------|
|                                                                                                    |                                                                                      | Professional Portal                                                                                                    |
| ♂ Home                                                                                                    |                                                                                      | 👗 Login 🛛 🖉 Register                                                                                                    |
| Don't have an account?<br>registration. register<br>Email Address<br>aron aardvaar<br>Password<br>Q <sub>t</sub><br>Login<br>Forgotten your passwor      | rk@coventry.gov.uk                                                                   | Welcome to the Coventry SEND Portal This site is for schools and settings to request an Education, Health and Care (EHC) assessment and professionals to submit advice for an EHC assessment. All users can create their own account by clicking register. User-guides are available at the links below: Video: How to register on the SEND portal Video: How to complete an EHC assessment request on the SEND portal Coventry SEND portal user-guide - Education Settings |
| 1.1.2 Comple                                                                                                    | te the Securi                                                                        | ity Details & click <i>Next</i>                                                                                                    |
| Security Details About<br>En<br>Co<br>Confirm<br>Secr<br>Se                                                                                              | ti you Work Details                                                                  | ardvaark@coventry.gov.uk ardvaark@coventry.gov.uk s maiden name                                                                                                    |
| 1.1.3 Comple                                                                                                    | te the About                                                                         | You details & click <i>Next</i>                                                                                                    |
| Registration         This screen will guide you to enter th         for this purpose. You will need to ensign         Security Details         About you | he necessary information require<br>isure you use your work place co<br>Work Details | ired for registration process. Please hover the mouse over each field to see what information you will need to enter<br>contact details to create your account.                                                                                                    |
|                                                                                                    | Title * 💩 Mr                                                                         | ~                                                                                                    |
|                                                                                                    | name * 🚨 Aaron                                                                       |                                                                                                    |
| Foren                                                                                                    |                                                                                      |                                                                                                    |
| Foren<br>Surn                                                                                                    | name · Aardvaark                                                                     |                                                                                                    |
| Foren<br>Surn<br>Gei                                                                                                    | name · Aardvaark                                                                     | ✓                                                                                                    |

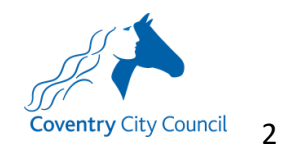

| 1.1.4 Complete your Work Details & click <i>Submit registration</i>                                                                                                    |                                                                                                    |  |  |  |
|----------------------------------------------------------------------------------------------------|----------------------------------------------------------------------------------------------------|--|--|--|
| Registration                                                                                                    |                                                                                                    |  |  |  |
| KegIstration This screen will guide you to enter the necessary information required for registration process. Please hover the mouse over each field to see what information you will need to enter |                                                                                                    |  |  |  |
| Security Details About you Wor                                                                                                    | for this purpose. You will need to ensure you use your work place contact details to create your account.                           |  |  |  |
|                                                                                                    |                                                                                                    |  |  |  |
| Professional Role *                                                                                                    | SENCo                                                                                                    |  |  |  |
| Organisation Name*                                                                                                    | Coventry City Council     protocols and these click Eind Address Manually' and ture the sourcet address in the                      |  |  |  |
| boxes provided                                                                                                    | posiciole and men once i mo noness, in your address is not isled, press me Liner Address manually and type me context address in me |  |  |  |
|                                                                                                    | © Use Another Address                                                                                                    |  |  |  |
| House Number                                                                                                    | *                                                                                                    |  |  |  |
| House Name                                                                                                    | Coventry City Council                                                                                                    |  |  |  |
| Building Name                                                                                                    | Lord Mayor's Office, Council House                                                                                                  |  |  |  |
| Street Name                                                                                                    | Earl Street                                                                                                    |  |  |  |
| District / Village                                                                                                    |                                                                                                    |  |  |  |
| Town                                                                                                    | West Midlands                                                                                                    |  |  |  |
| Postcode *                                                                                                    | * CV15RR                                                                                                    |  |  |  |
| Country                                                                                                    | Please select                                                                                                    |  |  |  |
| _                                                                                                    |                                                                                                    |  |  |  |
| Please supply a telephone number where yo                                                                                                    | u can be contacted during normal office hours, if necessary.                                                                        |  |  |  |
| Work Phone                                                                                                    | -<br>-                                                                                                    |  |  |  |
| If you would like to add another Professiona                                                                                                    | Role to your account, please navigate to "My Account" once you have completed your registration.                                    |  |  |  |
|                                                                                                    | Previous                                                                                                    |  |  |  |
|                                                                                                    |                                                                                                    |  |  |  |
|                                                                                                    | Submit Registration                                                                                                    |  |  |  |
|                                                                                                    |                                                                                                    |  |  |  |
| 115 You will then                                                                                                    | be sent an e-mail to verify your e-mail address, click on the                                                                       |  |  |  |
| link in the e-mail                                                                                                    | and return to the log-on screen to enter your user credentials                                                                      |  |  |  |
|                                                                                                    |                                                                                                    |  |  |  |
| Professional Portal ac                                                                                                    | tivation Inbox x                                                                                                    |  |  |  |
| sen@coventry.gov.uk                                                                                                    |                                                                                                    |  |  |  |
| to me 👻                                                                                                    |                                                                                                    |  |  |  |
| Dear new portal user,                                                                                                    |                                                                                                    |  |  |  |
| Thank you for registering with the Co                                                                                                    | oventry SEND Portal.                                                                                                    |  |  |  |
| To activate your account we need yo                                                                                                    | u to contirm your email address is valid. To do this, please click on the link below.                                               |  |  |  |
| Please note: if you are unable to clic                                                                                                    | k on this link, carefully copy and paste the text into your Internet browser.                                                       |  |  |  |
| With best wishes,                                                                                                    |                                                                                                    |  |  |  |
| Coventry STAR team                                                                                                    |                                                                                                    |  |  |  |
| Important - Please do not reply to this email as this account is not monitored.                                                                                                    |                                                                                                    |  |  |  |
|                                                                                                    |                                                                                                    |  |  |  |
| 1.1.6 Click on Spec                                                                                                    | ial Educational Needs and Disabilities and you will be taken to a                                                                   |  |  |  |
| link to Enable Two Step Verification Now – click this link.                                                                                                    |                                                                                                    |  |  |  |
|                                                                                                    |                                                                                                    |  |  |  |
|                                                                                                    |                                                                                                    |  |  |  |
|                                                                                                    |                                                                                                    |  |  |  |
| SEND                                                                                                    | Enable Two Step Verification now                                                                                                    |  |  |  |
| SEND                                                                                                    |                                                                                                    |  |  |  |
|                                                                                                    |                                                                                                    |  |  |  |
|                                                                                                    |                                                                                                    |  |  |  |
|                                                                                                    |                                                                                                    |  |  |  |

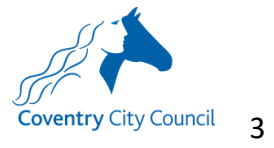

| 1.1.7 Select <i>E-mail</i> as the preferred method of Two Step Verification, click Save                                                                                                    |                                                                                                    |  |  |  |
|----------------------------------------------------------------------------------------------------|----------------------------------------------------------------------------------------------------|--|--|--|
| My Account                                                                                                    | Two Step Verification                                                                                             |  |  |  |
| Personal Details                                                                                                    | We require all SEND portal users to enable two step verification                                                  |  |  |  |
| Work Details                                                                                                    | Two Step Verification is our way to make your data more secure.                                                   |  |  |  |
| Change Email Address                                                                                                    | Please select e-mail in the drop down box below to receive a verification code via e-mail to complete log-<br>in. |  |  |  |
| Change Password                                                                                                    | The e-mail address used will be the e-mail you provided when you created your account.                            |  |  |  |
| Change Secret Question                                                                                                    | Preferred method                                                                                                  |  |  |  |
| Change of Circumstances                                                                                                    | 🕫 Email 🗸                                                                                                    |  |  |  |
| Two Step Verification                                                                                                    | Save                                                                                                    |  |  |  |
| 1.1.8 You will then be returned to the log-on screen to log in and begin using the portal. When logging-in, you will receive a verification code via e-mail to complete the log in process.        |                                                                                                    |  |  |  |
| Your Coventry SEND portal verification Code Inbox ×  sen@coventry.gov.uk to me * Your verification code for the Coventry SEND portal is 497266 This verification code will be valid for 5 minutes. |                                                                                                    |  |  |  |

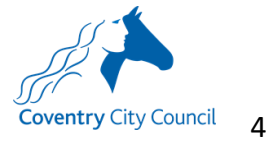

#### 1.2 Completing and submitting the advice form

| 1.2.1 Lo         | g into the SEND Portal  | via the below link                              |
|------------------|-------------------------|-------------------------------------------------|
| https://ems      | sonline.lea.coventry.sc | h.uk/ProfessionalPortal_LIVE/Account/Login?Retu |
| <u>nuri=%2FP</u> | otessionalPortal LIVES  | <u>%2F</u>                                      |
| oneeducation     |                         | Professional Portal                             |
| 🖨 Home           |                         | ▲ My Account 🖞 Sign Out                         |
|                  |                         |                                                 |
| *<br>SEND        | Messages                |                                                 |
|                  |                         |                                                 |
|                  |                         |                                                 |

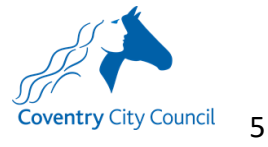

|                                                                                                    | Professional Portal                                                                                                    |
|----------------------------------------------------------------------------------------------------|----------------------------------------------------------------------------------------------------|
| A Home                                                                                                    | 👗 My Account 🛛 🖒 Sign Out                                                                                                    |
| Welcome to the Cove<br>Click the SEND tile below<br>for initial EHC assessme                                                                                                    | entry SEND Professional Portal<br>w to submit EHC requests, check the status of previous requests and submit advice<br>ints. Click messages to view any new notifications sent via the portal.                                                                                                    |
| SEND Messag                                                                                                    | ges                                                                                                    |
|                                                                                                    | person is not already linked to your profile, click Add Pe                                                                                                    |
| Onland Demon                                                                                                    |                                                                                                    |
| Select Person                                                                                                    |                                                                                                    |
| On this screen, you will see the name<br>to view or submit information. To ma                                                                                                    | is of the children and young people you are working with through their EHC assessment. Please click on their name<br>ke a new request or to submit information for a child/young person not listed below, click 'Add person'.                                                                                                    |
| Person Filter                                                                                                    | Active ✓ + Add Person Ø Hide Person                                                                                                    |
| 1 records found                                                                                                    |                                                                                                    |
|                                                                                                    | Select                                                                                                    |
| Name         Date of Birth           Aardvaark, Aaron         30/04/2010                                                                                                    | Address School Sector                                                                                                    |
|                                                                                                    |                                                                                                    |
| Back                                                                                                    |                                                                                                    |
|                                                                                                    |                                                                                                    |
| 4 Complete th                                                                                                    | ne details of the form as carefully as you can ensuring than<br>indatory questions are marked with a red asterisk. When y                                                                                                    |
| are correct. Man<br>have entered all<br>Add Person<br>Please complete the child/young<br>example, SIMS, Arbor, Headcour<br>accurate data on any documenta                                                                                                    | of the required information, click Submit                                                                                                    |
| are correct. Man<br>have entered all<br>Add Person<br>Please complete the child/young<br>example, SIMS, Arbor, Headcour<br>accurate data on any documenta                                                                                                    | g person's details below. To ensure successful submission, please copy the data in your internal database exactly (for nt portal) and ensure this is up to date. This will enable us to quickly identify the child/young person's record and include ation and communication throughout the EHC assessment process. Fields marked with a * are mandatory.                                                                                   |
| are correct. Man<br>have entered all<br>Add Person<br>Please complete the child/young<br>example, SIMS, Arbor, Headcour<br>accurate data on any documenta<br>Forename<br>Middle Nam                                                                              | <pre>of the required information, click Submit g person's details below. To ensure successful submission, please copy the data in your internal database exactly (for nt portai) and ensure this is up to date. This will enable us to quickly identify the child/young person's record and include ation and communication throughout the EHC assessment process. Fields marked with a * are mandatory. e*</pre>                           |
| are correct. Man<br>have entered all<br>Add Person<br>Please complete the child/young<br>example, SIMS, Arbor, Headcour<br>accurate data on any documenta<br>Forenam<br>Middle Nam                                                                               | e                                                                                                    |
| Add Person<br>Please complete the child/young<br>example, SIMS, Arbor, Headcour<br>accurate data on any documenta<br>Middle Nam<br>Surname<br>Gende                                                                                                    | er Please select a gender                                                                                                    |
| Add Person Please complete the child/young example, SIMS, Arbor, Headcour accurate data on any documenta Forename Middle Nan Surname Gende Date of Birth                                                                                                    | <pre>of the required information, click Submit g person's details below. To ensure successful submission, please copy the data in your internal database exactly (for nt portal) and ensure this is up to date. This will enable us to quickly identify the child/young person's record and include ation and communication throughout the EHC assessment process. Fields marked with a * are mandatory. e*</pre>                           |
| are correct. Man<br>have entered all<br>Add Person<br>Please complete the child/young<br>example, SIMS, Arbor, Headcour<br>accurate data on any documenta<br>Forenam<br>Middle Nan<br>Surnam<br>Gende<br>Date of Birth<br>Current Scho                           | of the required information, click Submit  gerson's details below. To ensure successful submission, please copy the data in your internal database exactly (for nt portal) and ensure this is up to date. This will enable us to quickly identify the child/young person's record and include ation and communication throughout the EHC assessment process. Fields marked with a * are mandatory.  e*                                      |
| Add Person<br>Please complete the child/young<br>example, SIMS, Arbor, Headcour<br>accurate data on any documenta<br>Forename<br>Middle Nan<br>Surname<br>Gende<br>Date of Birtt<br>Current Scho<br>Ethnicite                                                    | <pre>of the required information, click Submit  gperson's details below. To ensure successful submission, please copy the data in your internal database exactly (for nt portal) and ensure this is up to date. This will enable us to quickly identify the child/young person's record and include ation and communication throughout the EHC assessment process. Fields marked with a * are mandatory.  e*</pre>                          |
| Add Person<br>Please complete the child/young<br>example, SiNS, Arbor, Headcour<br>example, SiNS, Arbor, Headcour<br>accurate data on any documenta<br>Forename<br>Middle Nan<br>Surname<br>Gende<br>Date of Birth<br>Current Scho<br>Ethnicht<br>First Language | of the required information, click Submit  g person's details below. To ensure successful submission, please copy the data in your internal database exactly (for nt portal) and ensure this is up to date. This will enable us to quickly identify the child/young person's record and include ation and communication throughout the EHC assessment process. Fields marked with a * are mandatory.  e  e  •  •  •  •  •  •  •  •  •  •  • |
| Add Person Please complete the child/young example, SIMS, Arbor, Headcour accurate data on any documenta Forename Middle Nam Gende Date of Birtl Current Scho Ethnicit: First Language Postcode                                                                  | <pre>of the required information, click Submit  g person's details below. To ensure successful submission, please copy the data in your internal database exactly (for nt portai) and ensure this is up to date. This will enable us to quickly identify the child/young person's record and include ation and communication throughout the EHC assessment process. Fields marked with a * are mandatory.  e*</pre>                         |

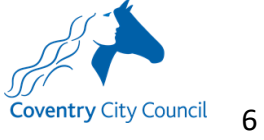

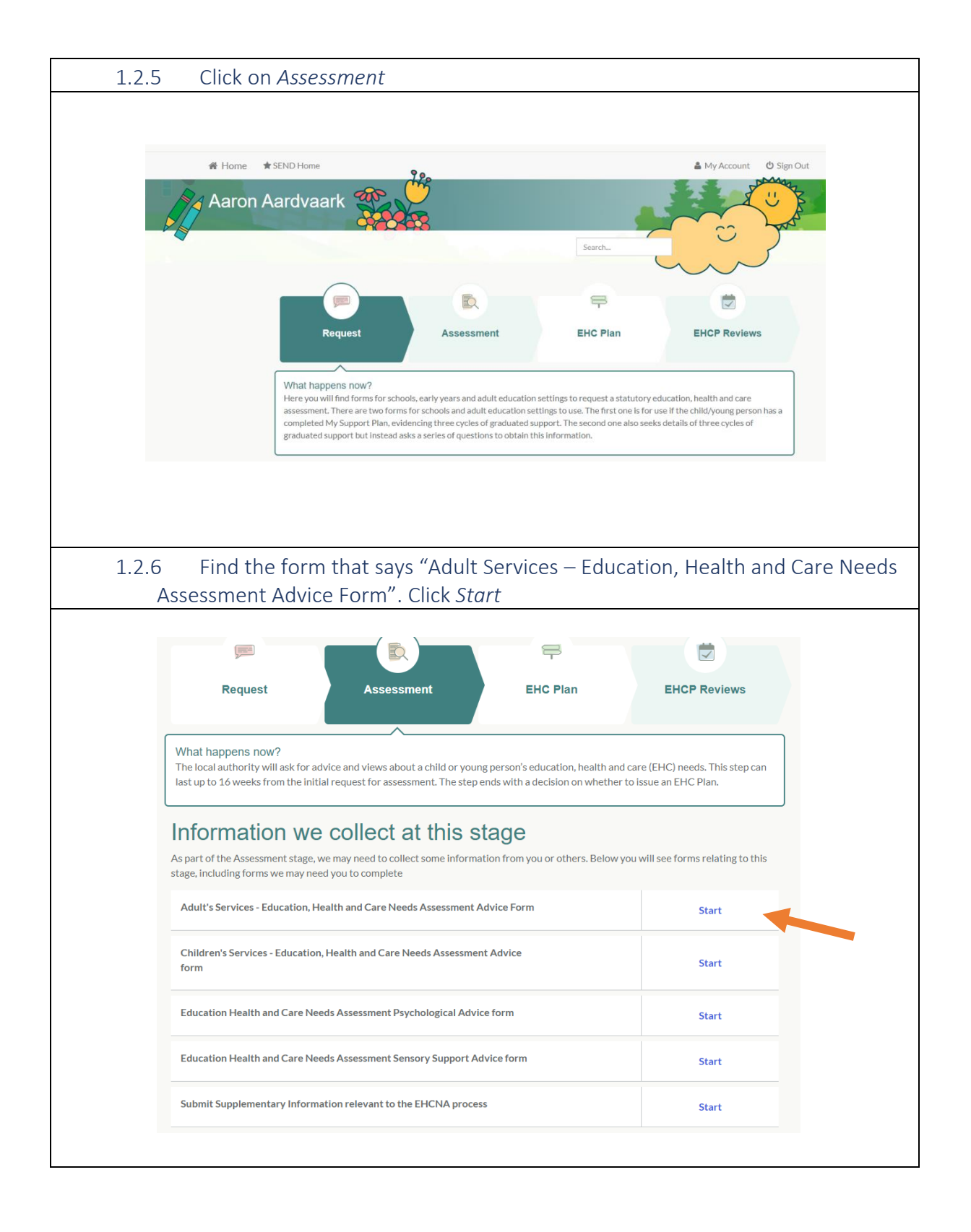

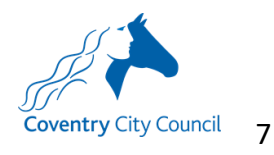

| 1.2.7 The first page ask you to confirm your work profile. Click on <i>Select</i> to                                                                                            |
|----------------------------------------------------------------------------------------------------|
| continue.                                                                                                    |
| Particle Oursest                                                                                                    |
| Project Support                                                                                                    |
| Organisation Name<br>Coventry City Council                                                                                                    |
| Address<br>Coventry City Council, Lord Mayor's Office, Council House, Earl Street,<br>COVENTRY, West Midlands, CV1 SR                                                           |
| Work Phone<br>02476831614                                                                                                    |
| Mobile Number                                                                                                    |
| Select                                                                                                    |
|                                                                                                    |
| 1.2.9 Diase begin to complete the form as required Mandatory questions are                                                                                                    |
| 1.2.0 Please begin to complete the form as required. Manuatory questions are                                                                                                    |
| and Continue                                                                                                    |
|                                                                                                    |
|                                                                                                    |
| #What is the young person's Care Direct number?                                                                                                    |
| 004021                                                                                                    |
|                                                                                                    |
|                                                                                                    |
| *Which of the following best describes you?                                                                                                    |
| A) I am this young person's social worker and I have been working with this child prior to the EHC assessment                                                                   |
| Back Save & Continue                                                                                                    |
|                                                                                                    |
| 1.2.9 Once you have reached the final nage, you will be presented with a                                                                                                    |
| summary of the information you have submitted so far. Please check that the                                                                                                    |
| information is correct. If not, scroll to the bottom of the page and click on the                                                                                               |
| hadk butten. Edit the form as needed                                                                                                    |
| back bullon. Edit the form as needed.                                                                                                    |
| 香 Home ★SEND Home ▲ My Account ② Sign Out                                                                                                    |
| A charge Aardwaark an a                                                                                                    |
| Aaron Aarovaark                                                                                                    |
|                                                                                                    |
|                                                                                                    |
| Summary                                                                                                    |
| The information you have entered as part of this Special Educational Needs & Disabilities form is displayed below. Please review the information<br>provided before continuing. |
| Form submitter details                                                                                                    |
| Lesley Harris                                                                                                    |
| Professional Role         Project Support           Organisation Name         Coventry City Council                                                                             |
| Child / Young Person Details                                                                                                    |
| Aaron Aardvaark                                                                                                    |
| Gender Male                                                                                                    |
| Date of Birth 30-Anc-2010                                                                                                    |
| Date of Birth     30-Apr-2010       Current School     Foxford Community School                                                                                                 |
| Date of Birth     30-Apr-2010       Current School     Foxford Community School                                                                                                 |

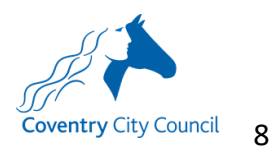

# 1.2.10 When ready to submit the form, check "I agree" to the two statements at the bottom of the summary page.

| All use                               | ers: I confirm that the information I have provided is accurate and complete to the best of my knowledge                                                                                                    |
|---------------------------------------|----------------------------------------------------------------------------------------------------|
| lf subr<br>care a<br>they h<br>privac | nitting a request form only: I confirm that the child/young person and their parents/guardians are aware this request for an education, health and<br>seesment is being submitted that it will be used and shared in accordance with statutory processes to assess and fulfil the request. I also confirm<br>ave had access to Coventry City Council's SEND Statutory Assessment and Review Service Privacy Notice and the education establishment's<br>y notice. |
| lf subr<br>disabi<br>the fo           | nitting a Children's Services advice form only: I confirm that where details of a child's social care needs which are not linked to their SEN or<br>lity have been included in my advice, I have discussed this with the parent/carer(s) and child (if appropriate) and recorded their consent in Step 6 of<br>rm.                                                                                                    |
| lf subr<br>disabi                     | nitting an Adult's Services advice form only: I confirm that where details of a young person's social care needs which are not linked to their SEN or<br>lity have been included in my advice, I have discussed this with the young person and recorded their consent in Step 5 of the form.                                                                                                    |
| Please<br>bottor                      | note: Coventry City Council's SEND Statutory Assessment and Review Service Privacy Notice can be found at the Privacy Notice tab at the<br>n of the web page.                                                                                                    |
| 🗆 lagree                              |                                                                                                    |
| The in<br>Disabi                      | formation that you have provided on this form will be used in accordance with processes outlined in the current Special Educational Needs $\&$ lities Code of Practice.                                                                                                    |
| It is im<br>them.                     | portant that the child or young person and their parent or carer are able to see the information you are providing and for it to be shared with<br>It will also be shared with other professionals working with the child or young person.                                                                                                    |
| Before<br>or you                      | e submitting this information, you must agree that the information provided can be shared with other professionals, the local authority, the child<br>ng person and their parent or carer. If you do not agree to this, you will not be able to send it using this online form.                                                                                                    |
| l agree<br>carer a                    | e that the information I am submitting can be shared with other professionals, the local authority, the child or young person and their parent or<br>as part of processes outlined in the current Special Educational Needs & Disabilities Code of Practice.                                                                                                    |
| 🗆 lagree                              | a                                                                                                    |
| Back                                  | Submit                                                                                                    |
|                                       |                                                                                                    |
| 1.2.1                                 | 1 Click Submit                                                                                                    |
|                                       | 🖾 lagree                                                                                                    |
|                                       | The information that you have provided on this form will be used in accordance with processes outlined in the current Special Educational Needs & Disabilities Code of Practice.                                                                                                    |
|                                       | It is important that the child or young person and their parent or carer are able to see the information you are providing and for it to be shared with them. It will also be shared with other professionals working with the child or young person.                                                                                                    |
|                                       | Before submitting this information, you must agree that the information provided can be shared with other professionals, the local authority, the child or young person and their parent or carer. If you do not agree to this, you will not be able to send it using this online form.                                                                                                    |
|                                       | I agree that the information I am submitting can be shared with other professionals, the local authority, the child or young person and their parent or<br>carer as part of processes outlined in the current Special Educational Needs & Disabilities Code of Practice.                                                                                                    |
|                                       | ☑ lagree                                                                                                    |
|                                       |                                                                                                    |

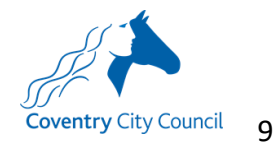

- 1.3 Collecting a record of verbal consent to share information not directly linked to a young person's SEN/Disability
  - 1.3.1 A record of verbal consent to share details of social care needs not directly linked to the young person's SEN or disability can be captured in Step 6. As you obtain it, you will need to note the Date and Time and any restrictions on this consent. Please use the below paragraph to help communicate what is being consented to:

"Coventry City Council will use personal information about you to help us decide whether we need to write a draft Education, Health and Care Plan for you. If we do write a draft plan, we might include the details of other social care needs that are not linked to your learning difficulties or disabilities in the Plan. This will be to help coordinate the services you receive. The Plan will be shared with those who have contributed information to help write the plan or for specified purposes, detailed in statutory guidance which you can read about in the SEND code of practice p.9.211 - 9.213. We will not share this personal data with anyone else unless the law says we have to or we need to for safeguarding purposes. More information can be found in our full Privacy notice, available on our website"

|   | Name                                                               |  |
|---|--------------------------------------------------------------------|--|
|   |                                                                    |  |
|   |                                                                    |  |
|   |                                                                    |  |
|   |                                                                    |  |
|   |                                                                    |  |
|   |                                                                    |  |
|   | Relationship to data subject (child/voung person)                  |  |
|   | ()<br>()<br>()<br>()<br>()<br>()<br>()<br>()<br>()<br>()           |  |
|   | Presse select                                                      |  |
|   |                                                                    |  |
|   |                                                                    |  |
|   | Verbal consent given                                               |  |
|   | No                                                                 |  |
|   |                                                                    |  |
|   |                                                                    |  |
|   |                                                                    |  |
|   | I confirm I have read the 'consent statement' above to this person |  |
|   | No                                                                 |  |
|   |                                                                    |  |
|   |                                                                    |  |
|   |                                                                    |  |
|   | Date consent was obtained                                          |  |
|   | dd/mm/xxxy                                                         |  |
|   |                                                                    |  |
|   |                                                                    |  |
|   |                                                                    |  |
|   | Time consent was obtained                                          |  |
|   | Please select *                                                    |  |
|   |                                                                    |  |
|   |                                                                    |  |
|   |                                                                    |  |
|   | Consent taken and recorded by (name of staff member):              |  |
|   |                                                                    |  |
|   |                                                                    |  |
|   |                                                                    |  |
|   |                                                                    |  |
|   |                                                                    |  |
|   |                                                                    |  |
|   | Any restrictions on consent?                                       |  |
|   |                                                                    |  |
|   |                                                                    |  |
|   |                                                                    |  |
|   |                                                                    |  |
|   |                                                                    |  |
|   |                                                                    |  |
|   | Add More                                                           |  |
|   |                                                                    |  |
|   |                                                                    |  |
| I | Back Save & Continue                                               |  |
|   |                                                                    |  |
|   |                                                                    |  |

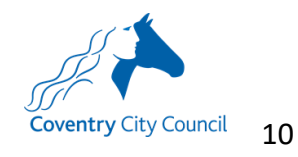

#### 1.4 Printing/saving the advice form

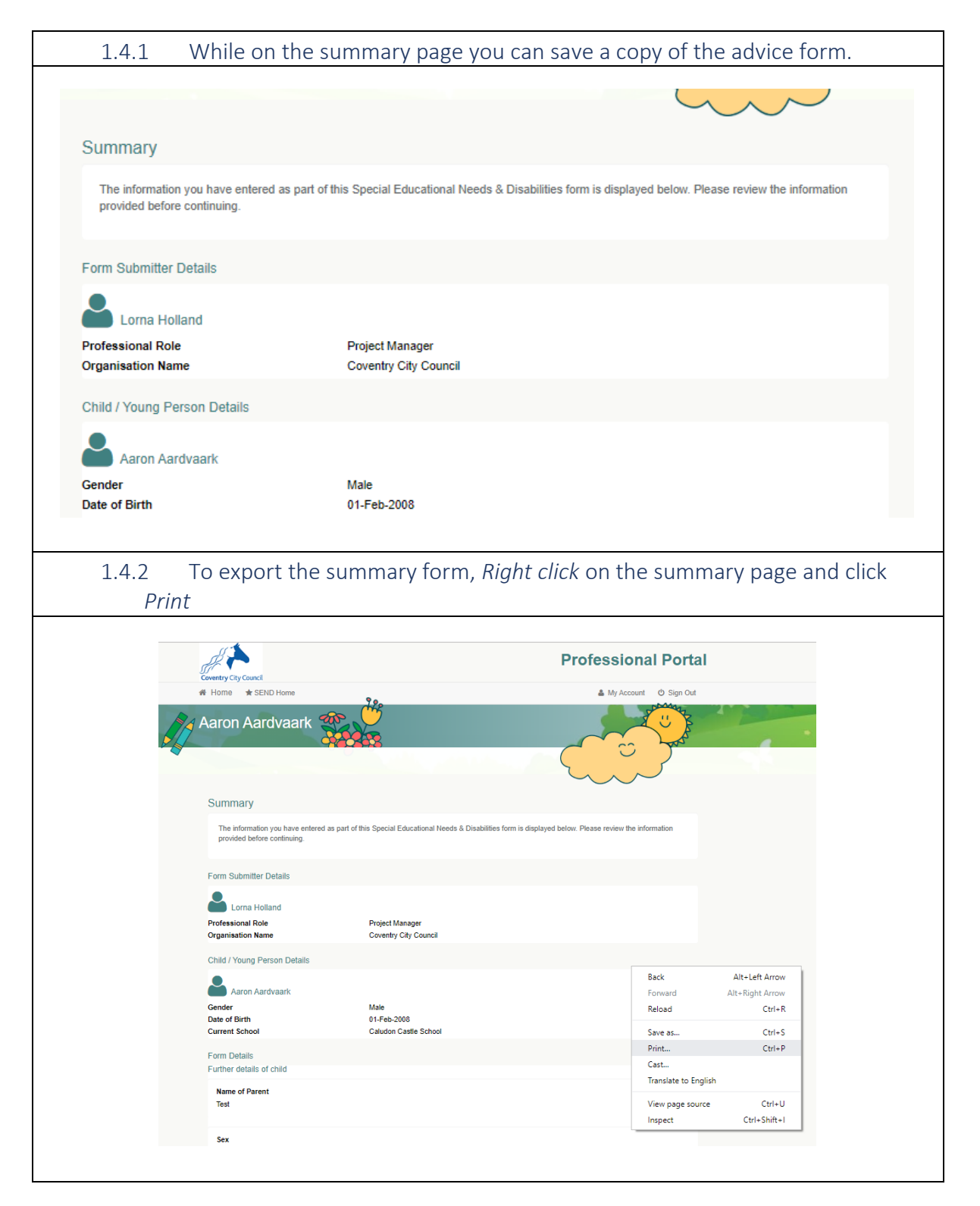

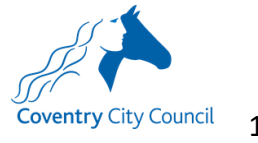

| 1.4.3 Select Foxit PhantomPDF Printer t                                                                                                    | to save to a PDF                 |
|----------------------------------------------------------------------------------------------------|----------------------------------|
| 🚍 Print                                                                                                    | ×                                |
| General Options Select Printer Follow-You on CVSW90392.gbcvge501 Foxit PhantomPDF Printer Microsoft Print to PDF                                                             | a.local                          |
| Location:<br>Comment:                                                                                                    | Find Printer                     |
| Page Range         ● All         ○ Selection       Current Page         ○ Pages:       1         Enter either a single page number or a single page range. For example, 5-12 | Number of copies: 1 =<br>Collate |
| Prir                                                                                                    | nt Cancel Apply                  |

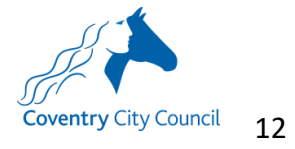